#### Návod k obsluze | Operating instructions | Használati utasítások | Bedienungsanleitung

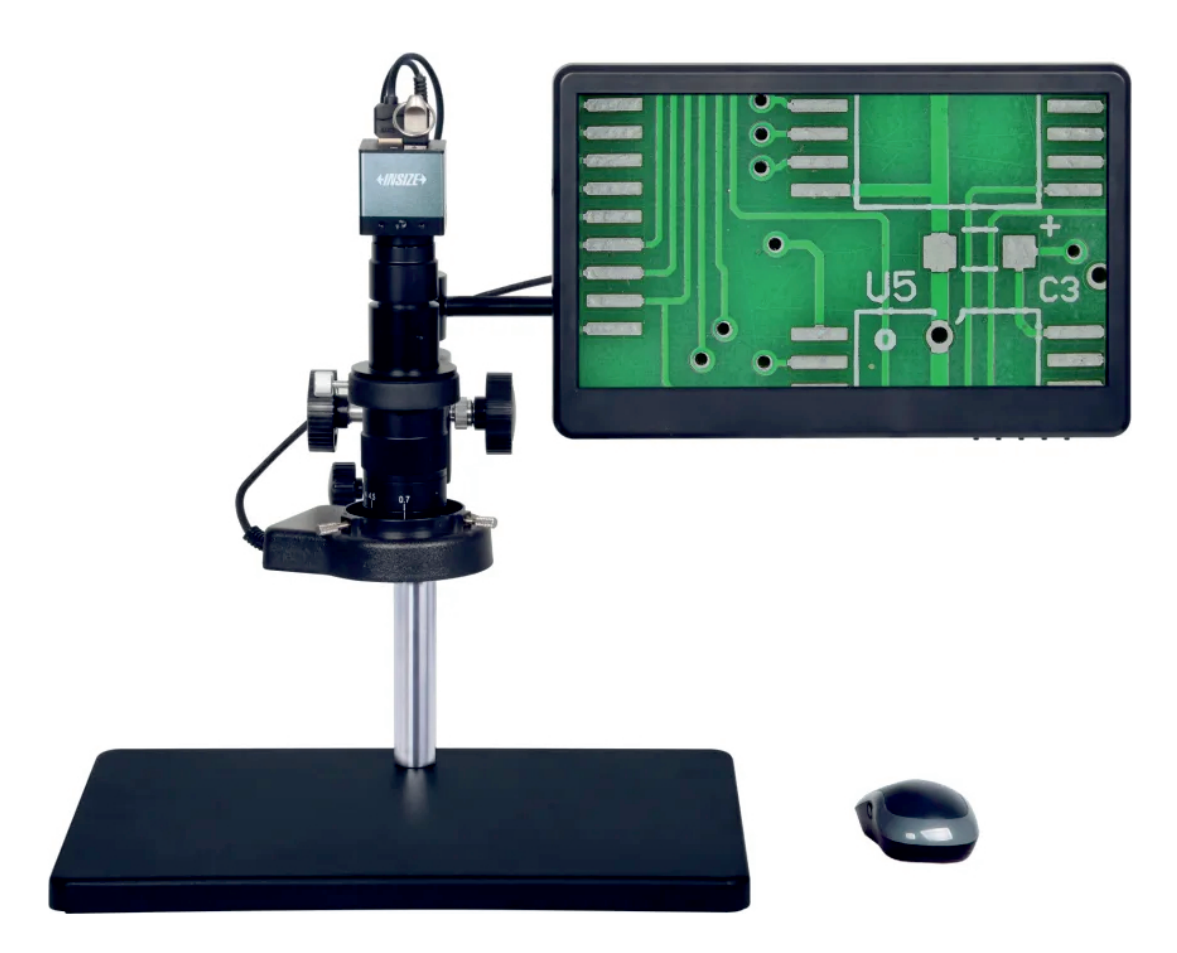

Digitální měřicí mikroskop Digital measuring microscope Digitális mérőmikroszkóp Digitales Messmikroskop

# 5318-MD60

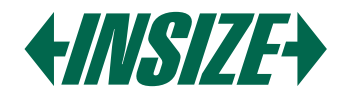

Návod k obsluze (3-8) **Operating instructions (9-14)** Használati utasítások (15-20) Bedienungsanleitung (21-26)

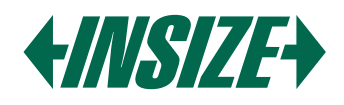

#### 1. UPOZORNĚNÍ

- » Vyhněte se přímému dotyku objektivu nebo senzoru prsty, abyste předešli jakémukoli potenciálnímu poškození.
- » Nerozkládejte ani neměňte vnitřní strukturu zařízení, protože by to mohlo vést k poruše nebo riziku elektrického šoku.
- » Ujistěte se, že máte suché ruce, než zapojíte nebo odpojíte jakékoliv porty.
- » Pokud se objektiv nebo senzor znečistí nebo zvlhne, použijte k jejich čištění suchý hadřík bez chloupků nebo profesionální čistící ubrousky na objektivy. Vyhněte se dotyku objektivu prsty, abyste předešli škrábancům. Objektiv nebo senzor vždy otírejte jemně.
- » Tyto produkty nejsou určeny pro venkovní použití. Nevystavujte je venkovnímu prostředí bez ochrany. Vysoké teploty a vlhkost mohou poškodit objektiv. Vyhněte se používání produktu v prostředí s vysokou teplotou nebo vlhkostí, přímým slunečním světlem, prachem nebo vibracemi a blízko zdrojů tepla.
- » Doporučené prostředí pro použití a skladování je následující: Provozní teplota: 0 °C ~ 40 °C Teplota skladování: -20 °C ~ 60 °C Provozní vlhkost: 30 ~ 80 %RH Skladovací vlhkost: 10 ~ 60 %RH
- » Pokud do zařízení náhodou vniknou cizí předměty, voda nebo jiné kapaliny, okamžitě odpojte napájecí kabel. Prosím, odneste jej do servisního střediska k opravě. Není vhodné jej sušit fénem.
- » Aby se předešlo náhodnému elektrickému šoku, vypněte prosím mikroskop před přesunem počítače nebo notebooku.
- » Čistota objektivu zařízení přímo ovlivňuje jasnost obsahu zobrazovaného na obrazovce během náhledu. Problémy jako kruhy nebo skvrny na obrazovce jsou většinou způsobeny nečistotami na objektivu. K čištění prosím použijte profesionální čistící ubrousky na objektivy nebo jiné profesionální čistící prostředky k odstranění nečistot na objektivu.
- » Po výměně adaptéru kamery nebo pomocného objektivu prosím přizpůsobte nastavení konfokálního mikroskopu.

#### 2. STRUKTURA

#### 2.1 Komponenty

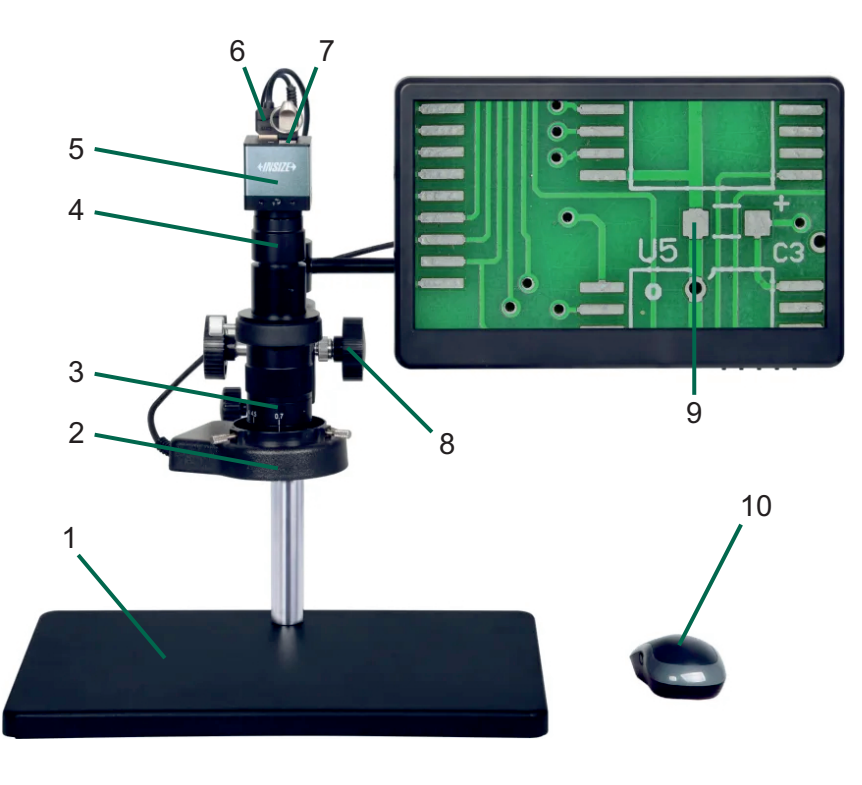

- 1. Stojan
- 2. LED světlo:
  - Vybavené několika doplňkovými lampami, které poskytují kruh rovnoměrného a hojného světla. Je vybaveno ovladačem pro nastavení intenzity světla.
- 3. Zoom objektivu: Rozsah od 0.7X do 5X
- 4. Adaptér kamery
- 5. Kamera: Vybavena 1/2.8" CMOS senzorem s 2M pixely.
- 6. HDMI porty
- 7. USB porty
- 8. Ruční kolečko pro ostření: Umožňuje manuální nastavení ostření.
- 9. Displej: 13.3" LCD
- 10. Myš

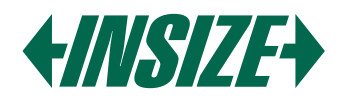

#### 2.2 Kamera

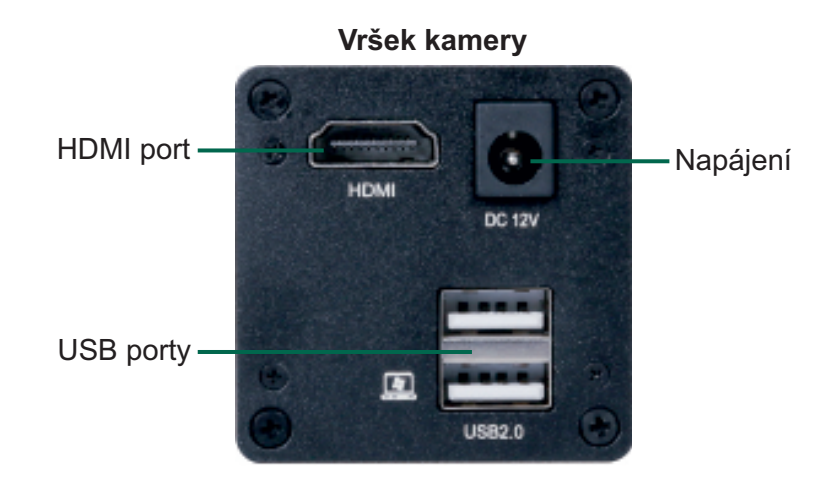

- » Mikroskop má schopnost fotografovat. Pozorovaný díl může být zachycen v reálném čase a obrázky budou uloženy na USB flash disku, který lze přečíst pomocí počítače.
- » Kamera může přenášet video signály v reálném čase na obrazovku prostřednictvím HDMI portu a HDMI kabelu.
- » Mikroskop lze ovládat pomocí myši.
- » Napájecí port slouží pro připojení napájecího adaptéru.

#### 2.3 Software

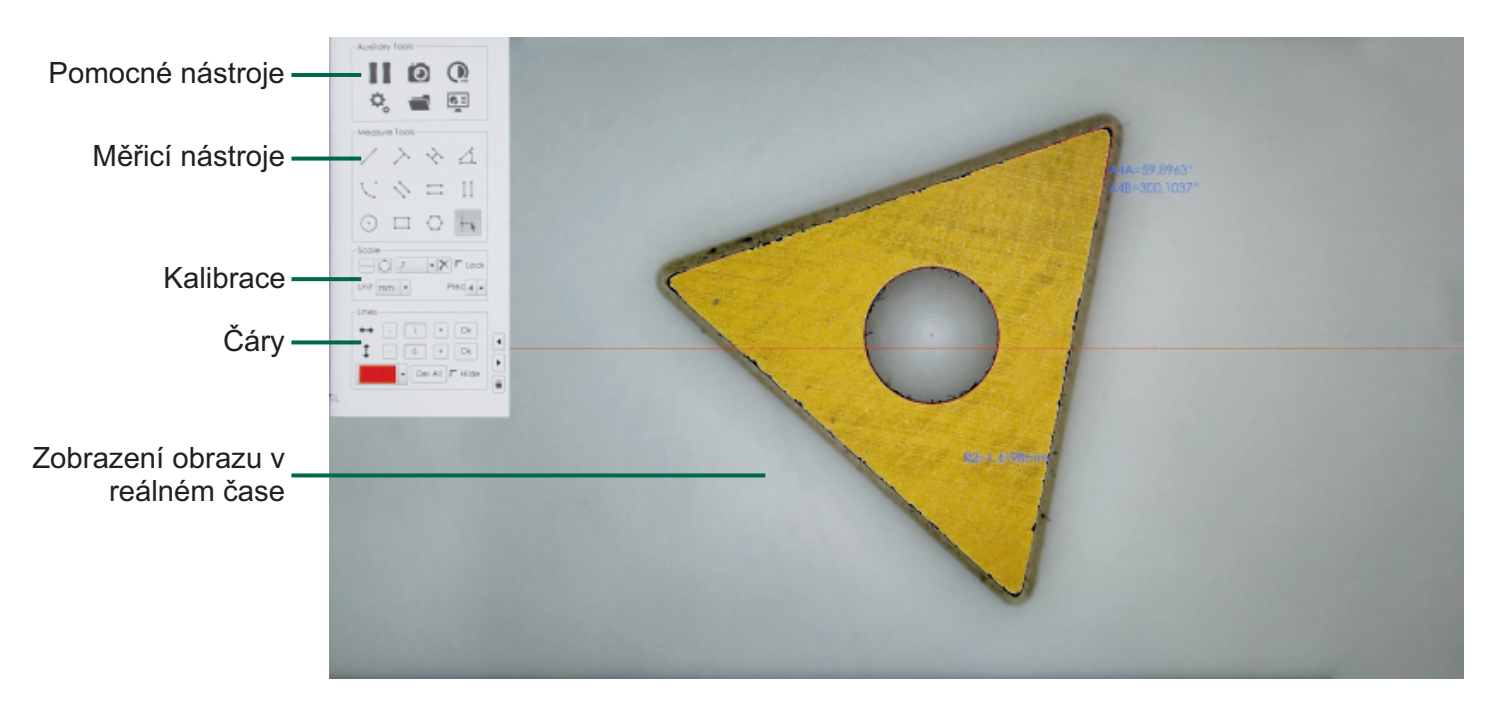

#### 3. PROVOZ

#### 3.1 Kalibrace

- » Klikněte na ikonu v pravém horním rohu nabídky a vyberte mezi kalibrací úsečky nebo kalibrací tříbodového kruhu. Pro kalibraci úsečky vyberte dva body pro definici objektivu.
- » Pro kalibraci kruhu umístěte kalibrační desku s kruhem pod objektiv a upravte obraz, dokud není jasný. Vyberte tři body na obvodu kruhu a nakreslete kruh. Zkontrolujte zarovnání s kalibrační deskou a případně překreslete. Do dialogového okna zadejte násobitel objektivu a skutečnou velikost kruhu. Dialogové okno

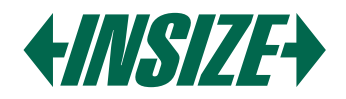

"Měřítko" v nabídce zobrazí aktuální informace o kalibraci.

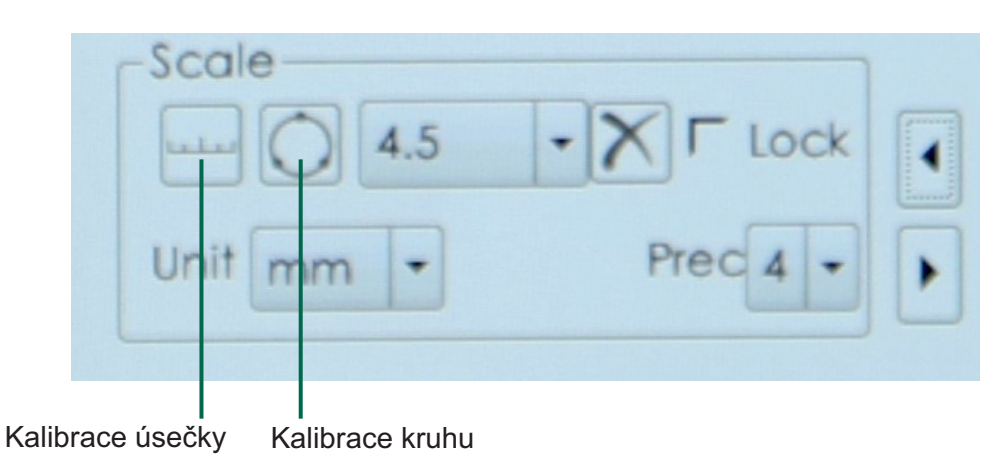

#### Poznámky:

- a) Potvrďte kalibraci před měřením.
- b) Po kalibraci měřte různé objekty se stejným zvětšením.
- c) Po kalibraci upravte zaostření. Pokud upravíte zvětšení, překalibrujte.

#### 3.2 Pomocné nástroje

» Nastavte parametry kamery výběrem klíče parametru kamery. Aktuální obraz lze nastavit podle potřeby.

- » Horizontální: Obrátí obraz horizontálně.
- » Vertikální: Obrátí obraz vertikálně.
- » PFC: Odstraňte fialový okraj z obrazu.
- » AWB: Umístěte bílý objekt pod objektiv a stiskněte tento klíč pro automatické vyvážení bílé.
- » BW Mode: Nastavte obraz do režimu černobílé.
- » Nastavení jazyka: Klikněte pro přepnutí mezi zjednodušenou čínštinou, angličtinou a tradiční čínštinou.

| 😋 Setting 🗙                                                 |
|-------------------------------------------------------------|
| Video Settings Measure Settings Other                       |
| Exposure 6356us +                                           |
| AE Light 300 - +                                            |
| Gain 0 0                                                    |
| R Gain 596 - •                                              |
| 8 Gain 302 -0                                               |
| Saturation 75 - +                                           |
| Contrast 50                                                 |
| Sharpness 60                                                |
| HDR 150                                                     |
| Horizontal  Vertical  PFC AWB BW Mode  Gamma  Lock Template |
| Restore En • Edit                                           |
| PN: PYH-2KCH Update                                         |

www.insize.cz www.insize.sk

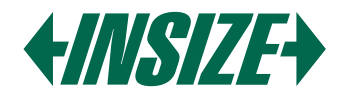

### 3.3 Úpravy

| ]                                                                         | Edit          | 2                                                                              |
|---------------------------------------------------------------------------|---------------|--------------------------------------------------------------------------------|
|                                                                           | X<br>O        |                                                                                |
| DataList 1-9<br>지 1 lenght 로 2 girt<br>4 angle 로 5 radi<br>7 high 로 8 rac | Ma<br>an Bara | in interface layout 1-6<br>・ A*  F 2 1*  F 3 *M*<br>・ **・ F 5 *Mag* F 6 *Logo* |
| Measuremmt                                                                |               | Apply Quit                                                                     |

- 1. Zobrazte nebo skryjte měřicí prvky.
- 2. Upravte zobrazení seznamu dat a rozvržení rozhraní.
- 3. Upravte zobrazení výsledků měření kruhu a úhlu.

#### 3.4 Měřicí nástroje

Vyberte požadované měřicí položky v měřicím nástroji.

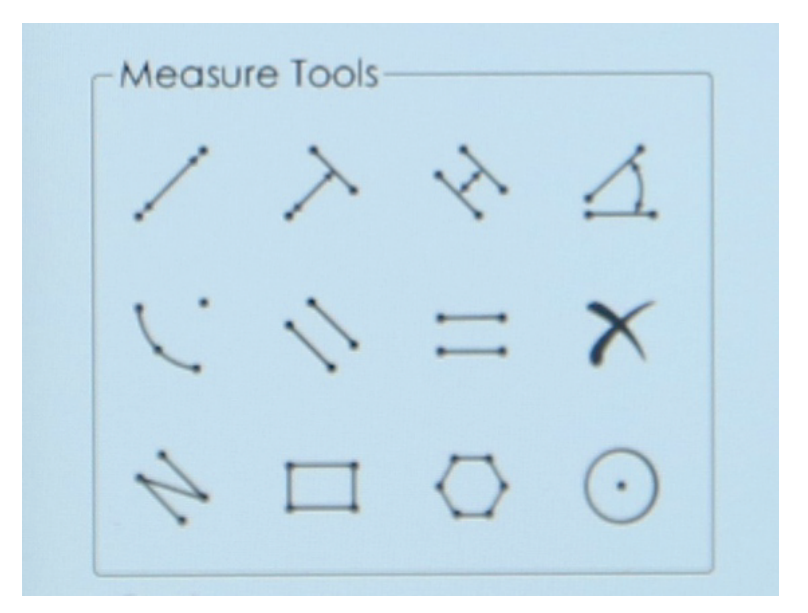

- Od bodu k bodu: Měřte vzdálenost mezi dvěma body.
- Od bodu k čáře: Měřte vzdálenost od bodu k čáře.
- Od čáry k čáře: Měřte vzdálenost mezi čarami.
- Úhel: Nakreslete dvě čáry a systém automaticky vypočítá úhel mezi nimi.
- Oblouk: Nakreslete oblouk přes tři body a změřte jeho poloměr, délku a úhel.
- Rovnoběžné čáry: Nakreslete čáru, pak nakreslete další čáru a systém automaticky změří vzdálenost mezi nimi.
- Horizontální rovnoběžné čáry: Měřte vzdálenost mezi dvěma rovnoběžnými čarami.
- Smazat: Smazat všechna měřicí data.

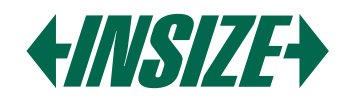

- Lomená čára: Měřte celkovou vzdálenost více segmentů.
- Obdélník: Vyberte dva body a systém na základě těchto bodů nakreslí obdélník.
- Kruh: Nakreslete kruh na třech bodech a změřte poloměr.
- Polygon: Klikněte na body, aby se vytvořil polygon. Systém automaticky spojí každý bod. Stisknutím pravého tlačítka myši uzavřete tvar a změřte jeho obvod a plochu.

#### 3.5 Čáry

| Ok   |
|------|
| Ok   |
| Hide |
|      |

Klikněte na "+" pro nastavení počtu horizontálních a vertikálních čar. Zaškrtněte "Skrýt" pro skrytí čar a vyberte "Smazat vše" pro smazání všech čar. Držte pravé tlačítko myši pro přetažení značky. Klikněte na nástroj Nastavit barvu měřítka a rozevřete ho pro nastavení barvy měřítka. Po nastavení znovu nakreslete měřítko, aby se projevilo. Předtím nakreslené měřítko se nezmění. Kliknutím pravým tlačítkem na značku na obrazovce otevřete lištu pro úpravu značky.

#### 4. PARAMETRY

#### 4.1 Specifikace

| Zvětšení           | 12,5X ~ 80X    |
|--------------------|----------------|
| Senzor             | 1/2" CMOS      |
| Pixel              | 2M             |
| Rozlišení          | 1920x1080      |
| Snímková frekvence | 60 fps         |
| Přesnost měření    | ±0,02 mm       |
| Výstup             | HDMI           |
| Napájení           | Power adapter  |
| Rozměry (DxŠxV)    | 380x260x350 mm |
| Hmotnost           | 4,5 kg         |

#### 4.2 Zvětšení a zorné pole

| Pomooný objektiv    | Specifikace | Adaptér kamery         |
|---------------------|-------------|------------------------|
|                     | Бреспікасе  | 0,5X (součást balení)  |
| 0,5X (volitelné)    | Zvětšení    | 6,2X ~ 40X             |
|                     | Zorné pole  | 47×26 mm ~ 7,4×4 mm    |
| 1X (součást balení) | Zvětšení    | 12,5X ~ 80X            |
|                     | Zorné pole  | 23,5×13 mm ~ 3,7×2 mm  |
|                     | Zvětšení    | 25X ~ 160X             |
|                     | Zorné pole  | 11,8×6,5 mm ~ 1,8×1 mm |

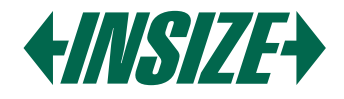

#### 4.3 Standardní dodávka

| Hlavní jednotka     | 1 ks |
|---------------------|------|
| 0,5X adaptér kamery | 1 ks |
| 1X pomocný objektiv | 1 ks |
| Kalibrační deska    | 1 ks |
| 16GB USB flash disk | 1 ks |
| Bílá/černá deska    | 1 ks |
| Myš                 | 1 ks |
| HDMI kabel          | 1 ks |
| Napájecí adaptér    | 3 ks |

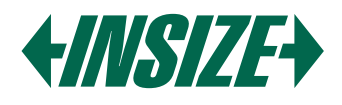

#### **1. CAUTION**

- » Avoid touching the lens or sensor directly with your fingers to prevent any potential damage.
- » Do not disassemble or alter the device's internal structure as it could lead to malfunction or risk of electric shock.
- » Ensure your hands are dry before plugging in or unplugging any ports.
- » If the lens or sensor becomes dirty or damp, use a dry, lint-free cloth or professional lens tissue to clean them. Avoid touching the lens with your fingers to prevent scratches. Always wipe the lens or sensor gently.
- » These products are not designed for outdoor use. Do not expose them to the outdoor environment without protection. High temperatures and humidity can damage the lens. Avoid using the product in environments with high temperature or humidity, direct sunlight, dust or vibration, and near heat sources.
- » The recommended environment for use and storage is as follows: Operating temperature: 0 °C ~ 40 °C Storage temperature: -20 °C ~ 60 °C Operating Humidity: 30 ~ 80 %RH Storage Humidity: 10 ~ 60 %RH
- » If any foreign objects, water, or other liquids accidentally enter the device, disconnect the power cable immediately. Please take it to a maintenance center for repair. Do not attempt to dry it with a hairdryer.
- » To prevent accidental electric shock, please turn off the microscope before moving your computer or laptop.
- » The cleanliness of the device lens directly affects the clarity of the content displayed on the computer screen during preview. Issues like circles or spots on the screen are mostly caused by dirt on the lens. For cleaning, please use professional lens tissue or other professional cleaning solutions to remove the dirt on the lens.
- » After changing the camera adapter or auxiliary objective, please adjust the confocal settings accordingly.

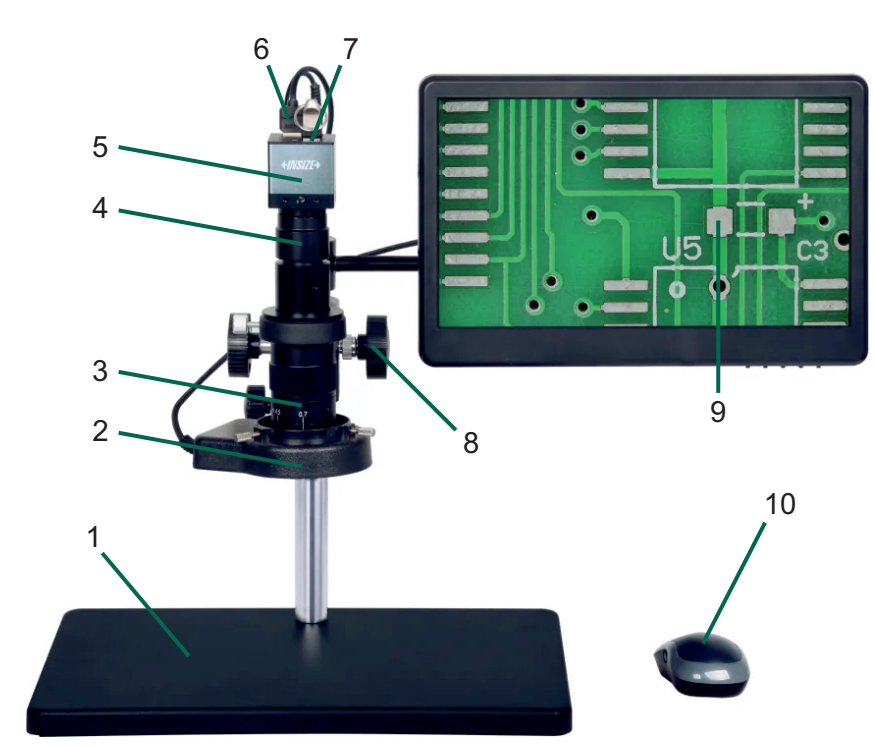

2. STRUCTURE

#### 2.1 Components

- 1. Stand
- 2. LED light: Equipped with multiple fill lamps that provide a circle of even and abundant light. It comes with a controller to adjust the light intensity.
- 3. Zoom lens: Ranges from 0.7X to 5X
- 4. Camera adapter
- 5. Camera: Features a 1/2.8" CMOS sensor with 2M pixels.
- 6. HDMI ports
- 7. USB ports
- 8. Focus hand wheel: Allows manual focus adjustment.
- 9. High-definition screen: 13.3" LCD
- 10. Mouse

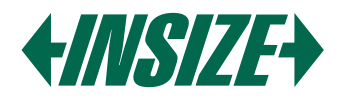

#### 2.2 Camera

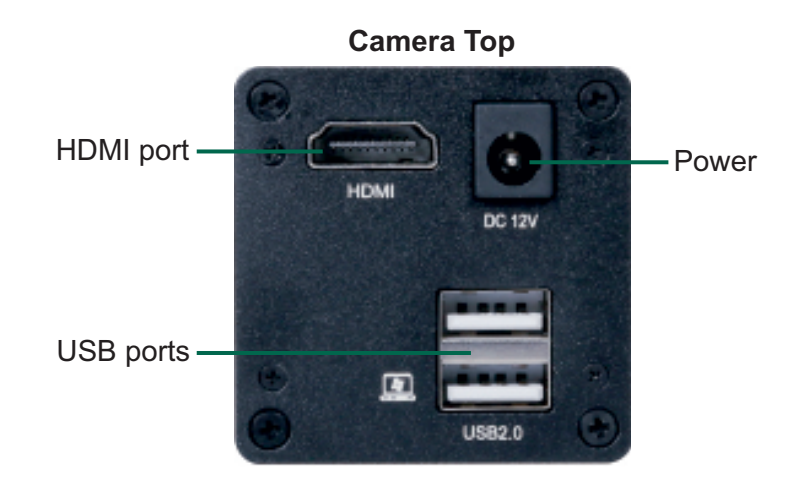

- » The microscope has the capability to take pictures. The observed workpiece can be captured in real time and the pictures will be saved on a USB flash drive, which can be accessed via a computer.
- » The camera can transmit real-time video signals to the screen via the HDMI port and HDMI cable.
- » The microscope can be controlled using a mouse.
- » The power port is for connecting a power adapter.

## Auxiliary tools Measuring tools Calibration Lines Real-time image display

#### 2.3 Software

#### 3. OPERATION

#### 3.1 Calibration

- » Click the icon in the upper right corner of the menu to choose between line segment calibration or three-point circle calibration. For line segment calibration, select two points to define the lens.
- » For circle calibration, place the circular calibration plate under the lens and adjust the image until it's clear. Select three points on the perimeter of the circle to draw a circle. Check the alignment with the calibration plate and redraw if necessary. Enter the lens multiplier and the actual size of the circle in the dialog box.

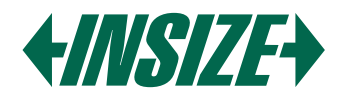

The "Scale" dialog box in the menu will display the current calibration information.

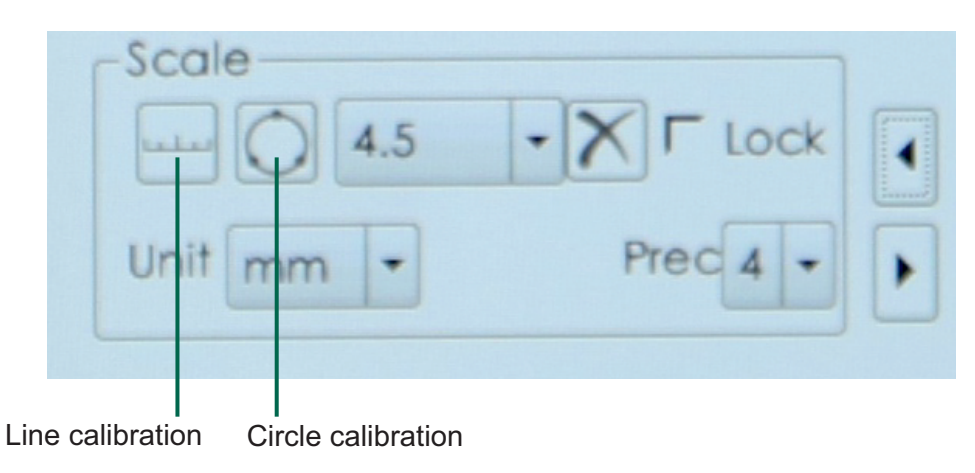

#### Notes:

- a) Confirm calibration before measurement.
- b) Measure different objects at the same magnification after calibration.
- c) After calibration, adjust the focus. If you adjust the magnification, recalibrate.

#### 3.2 Assist tools

» Adjust the camera parameters by selecting the camera parameter key. The current image can be set accordingly.

- » Horizontal: Flip the image horizontally.
- » Vertical: Flip the image vertically.
- » PFC: Remove the purple edge from the image.
- » AWB: Place a white object under the lens and press this key for automatic white balance.
- » BW Mode: Set the image to black and white mode.
- » Language settings: Click to switch between Simplified Chinese, English, and Traditional Chinese.

| °a –           | senning                |
|----------------|------------------------|
| Video Setfings | Measure Settings Other |
| Exposure 6356  | kus — 🕀 🕂 🕂            |
| AELight 300    |                        |
| Gain 0         | ·•                     |
| R Gain 596     |                        |
| 8 Gain 302     |                        |
| Saturation 75  |                        |
| Contrast 50    |                        |
| Sharpness 60   |                        |
| HDR 150        |                        |
|                | Vertical IF PFC AWB    |
| ₩ Mode ₩       | Gamma 🔽 Lock Template  |
| Restore        | En • Edit              |
| PN: PYH-2KCH   | Update                 |
|                |                        |

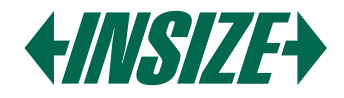

#### 3.3 Edit

| 3                                                                                                    | Edit                                                                            |
|----------------------------------------------------------------------------------------------------|---------------------------------------------------------------------------------|
| Show                                                                                                    |                                                                                 |
| DataList 1-9<br>F 1 lenght F 2 girth F 3 ar<br>F 4 angle F 5 radian F 6 wid<br>F 7 high F 8 radii F 9 L<br>C | Hea<br>dth<br>D<br>F 1 "A" F 2 "L" F 3 "M"<br>F 4 "S" F 5 "Mag" F 6 "Logo"<br>C |
| Measuremmt<br>(D)- circle<br>(D)- angle                                                                      | Apply Quit                                                                      |

- 1. Display or hide measurement elements.
- 2. Adjust the display of the data list and interface layout.
- 3. Adjust the display of circle and angle measurement results.

#### 3.4 Measurement Tools

Select the required measurement items in the measurement tool.

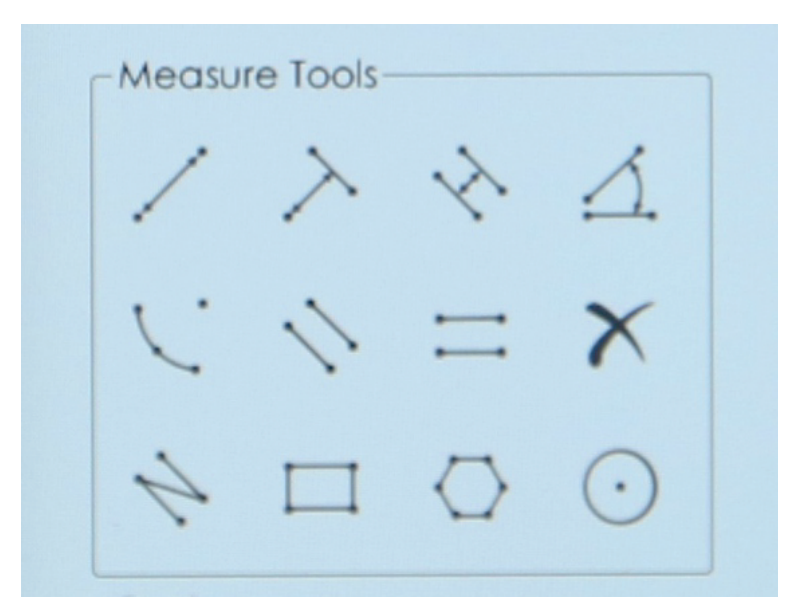

- Point to point: Measure the distance between two points.
- Point to line: Measure the distance from a point to a line.
- Line to line: Measure the distance between lines.
- Angle: Draw two lines and the system automatically calculates the angle between them.
- Arc: Draw an arc through three points and measure its radius, length, and angle.
- Parallel lines: Draw a line, then draw another line, and the system automatically measures the distance between them.
- Horizontal parallel line: Measure the distance between two parallel lines.
- Delete: Delete all measurement data.

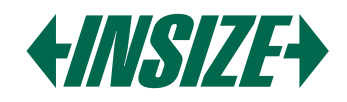

- Polyline: Measure the total distance of multiple segments.
- Rectangle: Select two points and the system draws a rectangle based on these points.
- Circle: Draw a circle at three points to measure the radius.
- Polygon: Click points to form a polygon. The system automatically connects each point. Press the right mouse button to close the shape and measure its perimeter and area.

#### 3.5 Lines

| Lines      |                   |
|------------|-------------------|
| <b>+</b> + | - 1 + Ok          |
| 1          | - 1 + Ok          |
|            | ▼ Del All 		 Hide |
|            |                   |

Click "+" to set the number of horizontal and vertical lines. Check "Hide" to hide lines, and select "Delete All" to delete all lines. Hold down the right mouse button to drag the tick mark. Click the Set Scale Line Color tool and drop down to set the scale line color. After setting, draw the scale line again to take effect. The previously drawn scale line does not change. Right-click on the tick mark on the screen to open the tick mark adjustment bar.

#### 4. PARAMETERS

#### 4.1 Specifications

| Magnification      | 12,5X ~ 80X    |
|--------------------|----------------|
| Sensor             | 1/2" CMOS      |
| Pixel              | 2M             |
| Resolution         | 1920x1080      |
| Frame rate         | 60 fps         |
| Measuring accuracy | ±0,02 mm       |
| Output             | HDMI           |
| Power supply       | Power adapter  |
| Dimension (LxWxH)  | 380x260x350 mm |
| Weight             | 4,5 kg         |

#### 4.2 Magnification and Field of View

| Auviliany objective | Specification | Camera adapter         |
|---------------------|---------------|------------------------|
| Auxiliary objective | Specification | 0,5X (included)        |
| 0.5X (optional)     | Magnification | 6,2X ~ 40X             |
|                     | Field of View | 47×26 mm ~ 7,4×4 mm    |
| 1X (included)       | Magnification | 12,5X ~ 80X            |
|                     | Field of View | 23,5×13 mm ~ 3,7×2 mm  |
| 2V (antional)       | Magnification | 25X ~ 160X             |
|                     | Field of View | 11,8×6,5 mm ~ 1,8×1 mm |

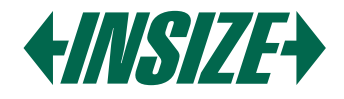

#### 4.3 Standard delivery

| Main unit              | 1 pc  |
|------------------------|-------|
| 0,5X camera adapter    | 1 pc  |
| 1X auxiliary objective | 1 pc  |
| Calibration plate      | 1 pc  |
| 16GB USB flash disk    | 1 pc  |
| White/black plate      | 1 pc  |
| Mouse                  | 1 pc  |
| HDMI cable             | 1 pc  |
| Power adapter          | 3 pcs |

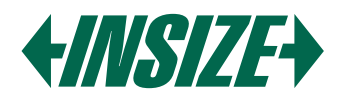

#### 1. FIGYELMEZTETÉS

- » Kerülie a lencse vagy a szenzor közvetlen érintését az ujjaival, hogy megelőzze a lehetséges károsodást.
- » Ne szedje szét vagy változtassa meg a készülék belső szerkezetét, mert ez működési zavarhoz vagy elektromos sokk veszélyéhez vezethet.
- » Győződjön meg róla, hogy a kezei szárazak, mielőtt bármilyen port bedugna vagy kihúzna.
- » Ha a lencse vagy a szenzor piszkos vagy nedves lesz, használjon száraz, szöszmentes ruhát vagy szakmai lencsetisztítót a tisztításukhoz. Kerülje a lencse ujjal történő érintését, hogy megelőzze a karcolásokat. Mindig óvatosan törölje le a lencsét vagy a szenzort.
- » Ezek a termékek nem kültéri használatra készültek. Ne tegye ki őket a kültéri környezetnek védelem nélkül. A magas hőmérséklet és páratartalom károsíthatja a lencsét. Kerülje a termék használatát magas hőmérsékletű vagy páratartalmú környezetben, közvetlen napfényben, porban vagy rezgésben, és hőforrások közelében.
- » A használatra és tárolásra ajánlott környezet a következő: Üzemeltetési hőmérséklet: 0 °C ~ 40 °C Tárolási hőmérséklet: -20 °C ~ 60 °C Üzemeltetési páratartalom: 30 ~ 80 %RH Tárolási páratartalom: 10 ~ 60 %RH
- » Ha bármilyen idegen tárgy, víz vagy más folyadék véletlenül bejut a készülékbe, azonnal húzza ki a tápkábelt. Kérjük, vigye el egy karbantartó központba javításra. Ne próbálja meg hajszárítóval megszárítani.
- » Az esetleges elektromos sokk elkerülése érdekében kérjük, kapcsolja ki a mikroszkópot, mielőtt elmozdítaná a számítógépét vagy laptopját.
- » A készülék lencséjének tisztasága közvetlenül befolyásolja a számítógép képernyőjén előnézetben megjelenő tartalom tisztaságát. A képernyőn látható körök vagy foltok többnyire a lencsén lévő szennyeződések miatt keletkeznek. A tisztításhoz kérjük, használjon szakmai lencsetisztítót vagy más szakmai tisztítószereket a lencsén lévő szennyeződések eltávolításához.
- » A kamera adapter vagy a segédobjektív cseréje után kérjük, állítsa be a konfokális beállításokat ennek megfelelően.

#### 2. STRUKTÚRA

#### 2.1 Komponensek

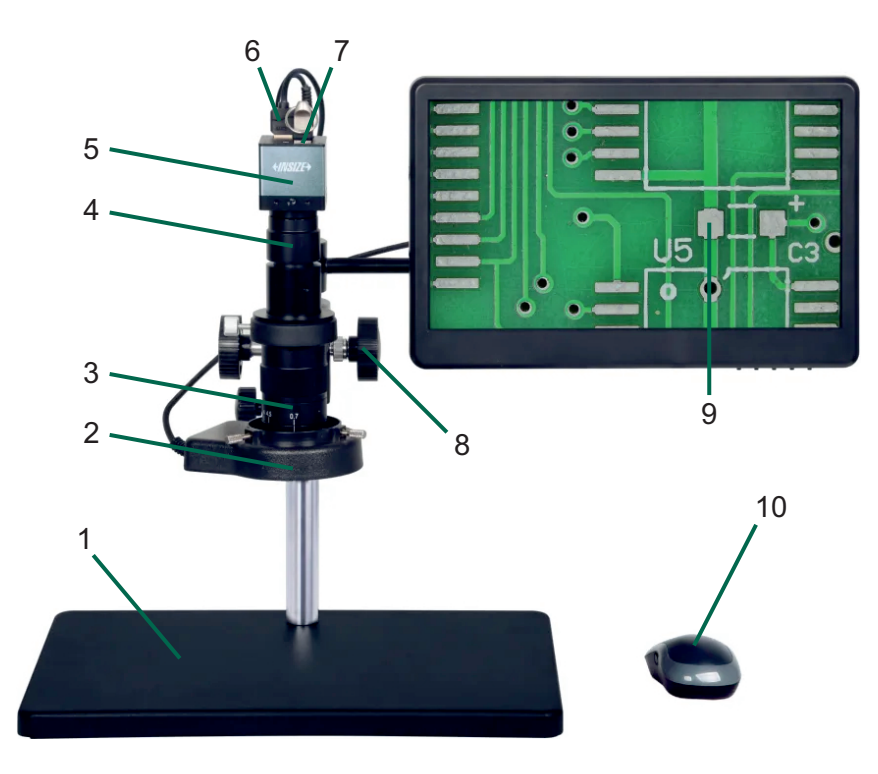

- 1. Állvány
- 2. LED fénv:
- Több töltőlámpával rendelkezik, amelyek egyenletes és bőséges fénykört biztosítanak. Tartalmaz egy vezérlőt a fényerősség szabályozásához.
- 3. Zoom objektív: 0.7X-től 5X-ig terjed
- 4. Kamera adapter
- 5. Kamera: 1/2.8" CMOS szenzorral rendelkezik. 2M pixellel.
- 6. HDMI portok
- 7. USB portok
- 8. Fókusz kézi kerék: Lehetővé teszi a manuális fókusz beállítását.
- 9. Magas felbontású képernyő: 13.3" LCD 10. Egér

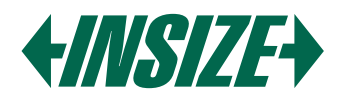

#### 2.2 Kamera

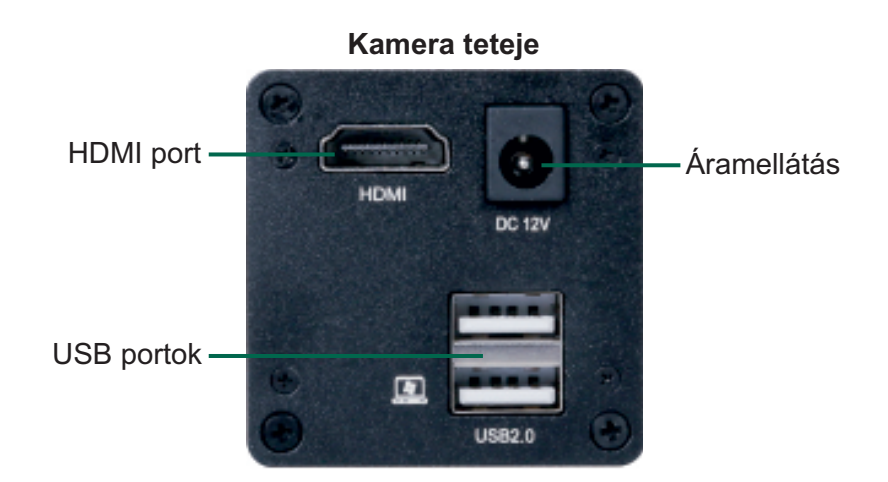

- » A mikroszkóp képes képeket készíteni. Az észlelt munkadarabot valós időben rögzítheti, és a képeket egy USB flash meghajtón menti el, amelyhez számítógépen keresztül lehet hozzáférni.
- » A kamera valós idejű videosignálokat tud továbbítani a képernyőre az HDMI porton és HDMI kábelen keresztül.
- » A mikroszkópot egérrel lehet vezérelni.
- » Az áramellátási port a tápegység csatlakoztatására szolgál.

#### 2.3 Szoftver

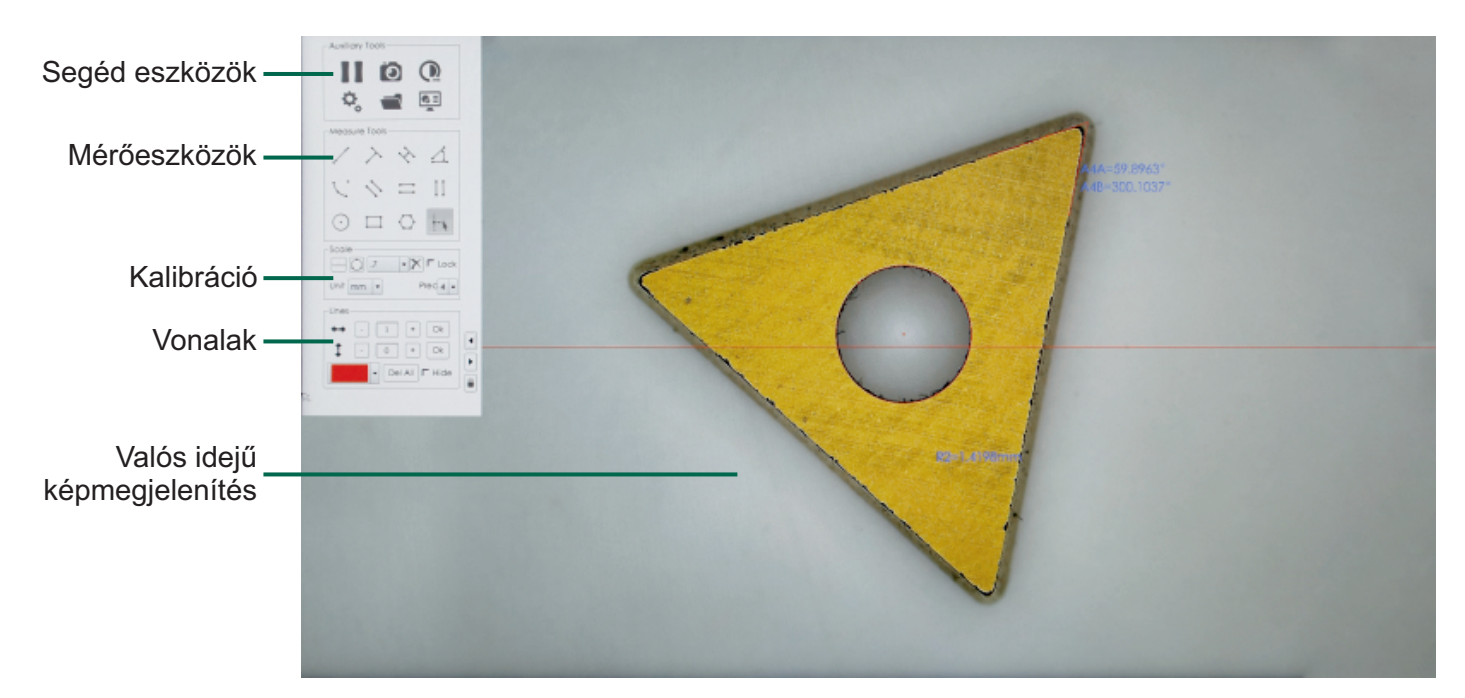

#### 3. MŰKÖDÉS

#### 3.1 Kalibrálás

- » Kattintson a menü jobb felső sarkában lévő ikonra, és válassza ki a szakasz kalibrálást vagy a hárompontos kör kalibrálást. A szakasz kalibrálásához válasszon ki két pontot a lencse meghatározásához.
- » A kör kalibrálásához helyezze a kör alakú kalibráló lemezt a lencse alá, és állítsa be a képet, amíg tiszta nem lesz. Válasszon ki három pontot a kör kerületén, és rajzoljon kört. Ellenőrizze az igazítást a kalibráló lemezzel, és szükség esetén rajzolja újra. Adja meg a lencse szorzót és a kör tényleges méretét a párbeszédablakban.

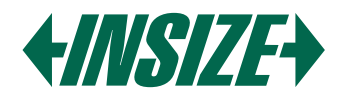

A "Skála" párbeszédablak a menüben megjeleníti a jelenlegi kalibrációs információkat.

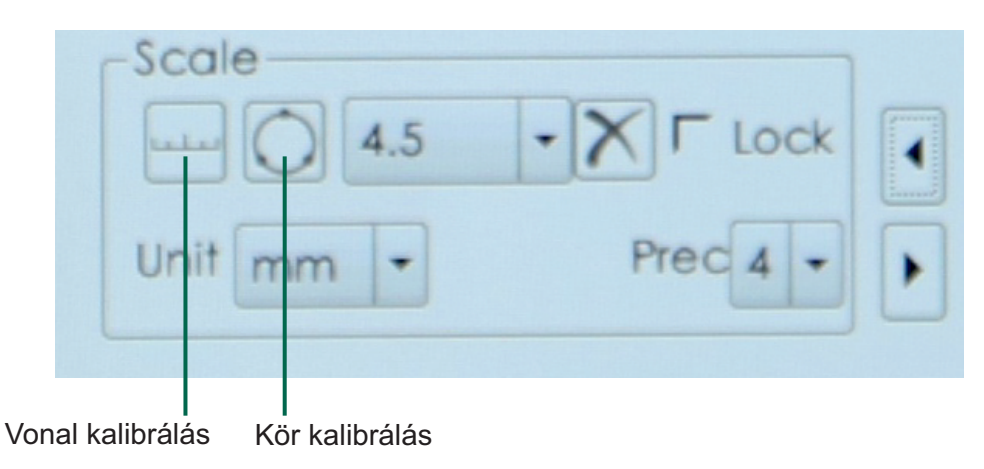

#### Megjegyzések:

- a) Mérés előtt erősítse meg a kalibrálást.
- b) Kalibrálás után mérjen különböző tárgyakat ugyanazzal a nagyítással.
- c) Kalibrálás után állítsa be az élességet. Ha módosítja a nagyítást, kalibrálja újra.

#### 3.2 Segéd eszközök

» Állítsa be a kamera paramétereit a kamera paraméter kulcs kiválasztásával. Az aktuális képet ennek megfelelően be lehet állítani.

- » Horizontális: Fordítsa meg a képet vízszintesen.
- » Vertikális: Fordítsa meg a képet függőlegesen.
- » PFC: Távolítsa el a kép lila szélét.
- » AWB: Helyezzen egy fehér tárgyat a lencse alá, és nyomja meg ezt a gombot az automatikus fehéregyensúlyhoz.
- » BW mód: Állítsa a képet fekete-fehér módba.
- » Nyelvi beállítások: Kattintson ide a hagyományos kínai, angol és egyszerűsített kínai közötti váltáshoz.

| 12                | S               | etting              | ×       |
|-------------------|-----------------|---------------------|---------|
| Video             | Settings Me     | easure Settings Ott | Her I F |
| Бхро              | sure 6356us     |                     | 0       |
| AELI              | ght 300         | -0                  |         |
| Gain              | 0               | ·                   |         |
| R Go              | in 596          |                     | 0       |
| B Go              | in 302          |                     |         |
| Satur             | ation 75        |                     |         |
| Cont              | trast 50        |                     |         |
| Sharp             | pness 60        |                     | 0       |
| HDR               | 150             |                     |         |
| F Hor             | rizontal 🗖 Vert | NA SHA SHOT         | в       |
| L BM              | Mode 🔽 Gar      | mma 🔽 Lock Temp     | plate   |
| Restore En • Edit |                 |                     |         |
| PN: PY            | H-2KCH          | U                   | pdate   |

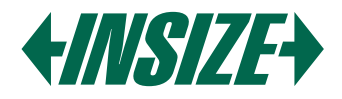

#### 3.3 Szerkesztés

| ]                                                                             | Edit                               |                                            |
|-------------------------------------------------------------------------------|------------------------------------|--------------------------------------------|
|                                                                               | "                                  |                                            |
| DataList 1-9<br>1 lenght 또 2 girth<br>또 4 angle 또 5 radio<br>7 high 또 8 radii | Main<br>I국<br>4 대 6 width<br>4 국 Q | "A" 〒2 1" 〒3 "M"<br>"S" 〒5 "Mag" 〒6 "Logo" |
| Measuremmt<br>@-circle<br>@-angle                                             |                                    | Apply Quif                                 |

- 1. Jelenítse meg vagy rejtse el a mérési elemeket.
- 2. Állítsa be az adatlista és az interfész elrendezésének megjelenítését.
- 3. Állítsa be a kör és az szög mérési eredményeinek megjelenítését.

#### 3.4 Mérőeszközök

Válassza ki a szükséges mérési tételeket a mérőeszközben.

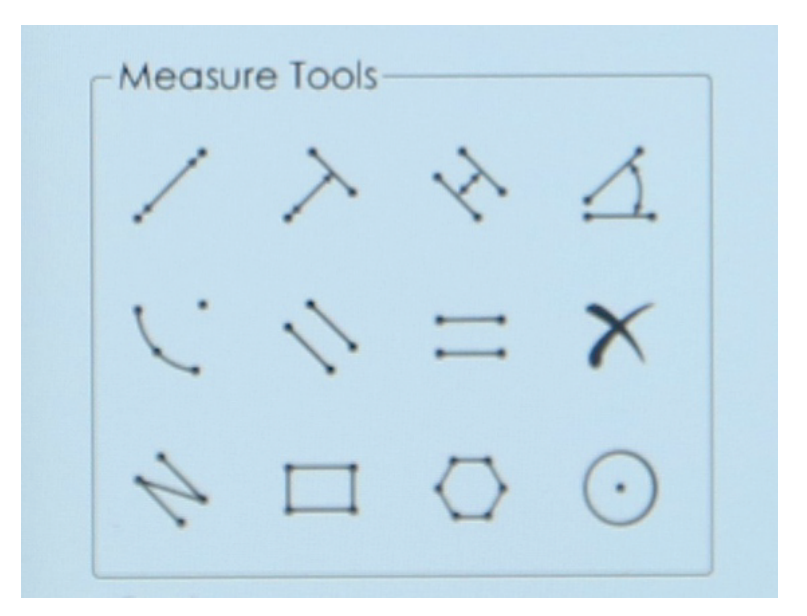

- Ponttól pontig: Mérje meg a távolságot két pont között.
- Ponttól vonalig: Mérje meg a távolságot egy ponttól egy vonalig.
- Vonaltól vonalig: Mérje meg a távolságot vonalak között.
- Szög: Rajzoljon két vonalat, és a rendszer automatikusan kiszámítja a közöttük lévő szöget.
- lv: Rajzoljon ívet három ponton keresztül, és mérje meg a sugarát, hosszát és szögét.
- Párhuzamos vonalak: Rajzoljon egy vonalat, majd rajzoljon egy másik vonalat, és a rendszer automatikusan méri a közöttük lévő távolságot.
- Vízszintes párhuzamos vonal: Mérje meg a távolságot két párhuzamos vonal között.
- Törlés: Törölje az összes mérési adatot.

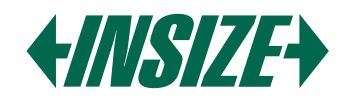

- Töröttvonal: Mérje meg több szakasz teljes távolságát.
- Négyszög: Válasszon ki két pontot, és a rendszer ezek alapján rajzol egy négyszöget.
- Kör: Rajzoljon kört három ponton, hogy mérje a sugarát.
- Poligon: Kattintson a pontokra, hogy poligont hozzon létre. A rendszer automatikusan összeköti minden pontot. Nyomja meg a jobb egérgombot a forma bezárásához és annak kerületének és területének méréséhez.

#### 3.5 Vonalsorok

| Lines |                         |
|-------|-------------------------|
| ++    | - 1 + Ok                |
| 1     | - 1 + Ok                |
|       | ▼ Del All <b>Γ</b> Hide |

Kattintson a "+" gombra, hogy beállítsa a vízszintes és függőleges vonalak számát.

Jelölje be a "Rejtés" négyzetet a vonalak elrejtéséhez, és válassza a "Minden törlése" opciót az összes vonal törléséhez. Tartsa lenyomva a jobb egérgombot a pipa jelölésének húzásához.

Kattintson a Skála vonal színének beállítása eszközre, és nyissa le, hogy beállítsa a skála vonal színét. Beállítás után rajzolja újra a skála vonalat, hogy érvénybe lépjen. A korábban kirajzolt skála vonal nem változik. Kattintson jobb gombbal a képernyőn lévő pipa jelölésre, hogy megnyissa a pipa jelölés beállító sávot.

#### 4. PARAMÉTEREK

#### 4.1 Műszaki adatok

| Nagyítás          | 12,5X ~ 80X      |
|-------------------|------------------|
| Szenzor           | 1/2" CMOS        |
| Pixel             | 2M               |
| Felbontás         | 1920x1080        |
| Képkocka sebesség | 60 fps           |
| Mérési pontosság  | ±0,02 mm         |
| Kimenet           | HDMI             |
| Tápellátás        | Hálózati adapter |
| Méretek (HxSzéxM) | 380x260x350 mm   |
| Súly              | 4,5 kg           |

#### 4.2 Nagyítás és látómező

| Socódobioktív     |          | Kamera adapter         |  |
|-------------------|----------|------------------------|--|
| Segedobjektiv     | Leiras   | 0,5X (tartozék)        |  |
| 0.5X (opciopália) | Nagyítás | 6,2X ~ 40X             |  |
|                   | Látómező | 47×26 mm ~ 7,4×4 mm    |  |
| 1V (tortozák)     | Nagyítás | 12,5X ~ 80X            |  |
| TA (lanozek)      | Látómező | 23,5×13 mm ~ 3,7×2 mm  |  |
| 2V (opcionália)   | Nagyítás | 25X ~ 160X             |  |
|                   | Látómező | 11,8×6,5 mm ~ 1,8×1 mm |  |

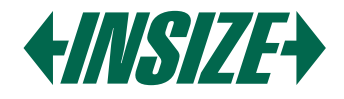

#### 4.3 Alapcsomag tartalma

| Fő egység               | 1 db |
|-------------------------|------|
| 0,5X kamera adapter     | 1 db |
| 1X segédobjektív        | 1 db |
| Kalibráló lemez         | 1 db |
| 16GB USB flash meghajtó | 1 db |
| Fehér/fekete lemez      | 1 db |
| Egér                    | 1 db |
| HDMI kábel              | 1 db |
| Hálózati adapter        | 3 db |

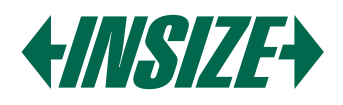

#### 1. VORSICHT

- » Berühren Sie die Linse oder den Sensor nicht direkt mit den Fingern, um mögliche Schäden zu vermeiden.
- » Zerlegen oder verändern Sie die interne Struktur des Geräts nicht, da dies zu Fehlfunktionen oder Stromschlagrisiken führen kann.
- » Stellen Sie sicher, dass Ihre Hände trocken sind, bevor Sie irgendwelche Anschlüsse einstecken oder ausstecken.
- » Wenn die Linse oder der Sensor schmutzig oder feucht werden, verwenden Sie ein trockenes, fusselfreies Tuch oder professionelles Linsenpapier zur Reinigung. Berühren Sie die Linse nicht mit den Fingern, um Kratzer zu vermeiden. Wischen Sie die Linse oder den Sensor immer sanft ab.
- » Diese Produkte sind nicht für den Außeneinsatz konzipiert. Setzen Sie sie nicht ohne Schutz der Außenumgebung aus. Hohe Temperaturen und Feuchtigkeit können die Linse beschädigen. Vermeiden Sie die Verwendung des Produkts in Umgebungen mit hoher Temperatur oder Feuchtigkeit, direkter Sonneneinstrahlung, Staub oder Vibrationen und in der Nähe von Wärmequellen.
- » Die empfohlene Umgebung für den Gebrauch und die Lagerung ist wie folgt: Betriebstemperatur: 0 °C ~ 40 °C Lagertemperatur: -20 °C ~ 60 °C Betriebsfeuchtigkeit: 30 ~ 80 %RH Lagerfeuchtigkeit: 10 ~ 60 %RH
- » Wenn Fremdkörper, Wasser oder andere Flüssigkeiten versehentlich in das Gerät gelangen, trennen Sie sofort das Stromkabel. Bitte bringen Sie es zu einem Wartungszentrum zur Reparatur. Versuchen Sie nicht, es mit einem Haartrockner zu trocknen.
- » Um einen versehentlichen Stromschlag zu vermeiden, schalten Sie bitte das Mikroskop aus, bevor Sie Ihren Computer oder Laptop bewegen.
- » Die Sauberkeit der Gerätelinse beeinflusst direkt die Klarheit des Inhalts, der während der Vorschau auf dem Computerbildschirm angezeigt wird. Probleme wie Kreise oder Flecken auf dem Bildschirm werden meist durch Schmutz auf der Linse verursacht. Zur Reinigung verwenden Sie bitte professionelles Linsenpapier oder andere professionelle Reinigungslösungen, um den Schmutz auf der Linse zu entfernen.
- » Nach dem Wechsel des Kameraadapters oder des Hilfsobjektivs passen Sie bitte die konfokalen Einstellungen entsprechend an.

#### 2. STRUKTUR

#### 2.1 Komponenten

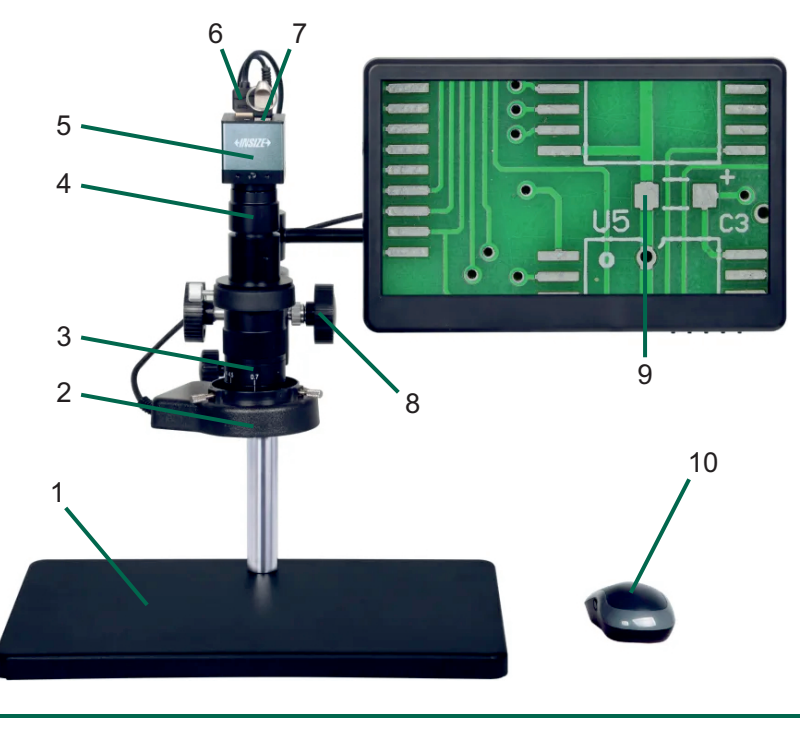

- 1. Stativ
- 2. LED-Licht:
  - Ausgestattet mit mehreren Fülllampen, die einen Kreis aus gleichmäßigem und reichlichem Licht liefern. Es wird mit einem Controller zur Einstellung der Lichtintensität geliefert.
- 3. Zoomobjektiv: Bereich von 0.7X bis 5X
- 4. Kameraadapter
- 5. Kamera: Verfügt über einen 1/2.8" CMOS-Sensor mit 2M Pixeln.
- 6. HDMI-Anschlüsse
- 7. USB-Anschlüsse
- 8. Fokushandrad:
  - Ermöglicht manuelle Fokuseinstellung.
- 9. Hochauflösender Bildschirm: 13.3" LCD 10. Maus

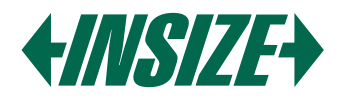

#### 2.2 Kamera

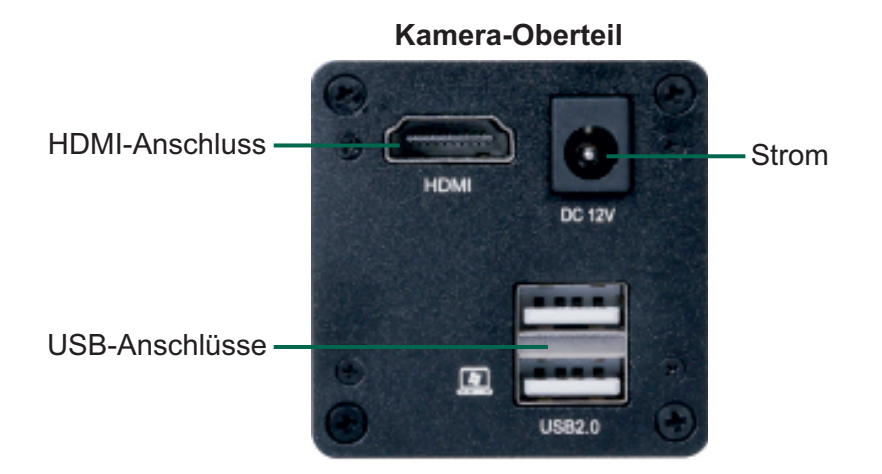

- » Das Mikroskop hat die Fähigkeit, Bilder aufzunehmen. Das beobachtete Werkstück kann in Echtzeit erfasst und die Bilder werden auf einem USB-Stick gespeichert, der über einen Computer zugänglich ist.
- » Die Kamera kann Echtzeit-Videosignale über den HDMI-Anschluss und das HDMI-Kabel auf den Bildschirm übertragen.
- » Das Mikroskop kann mit einer Maus gesteuert werden.
- » Der Stromanschluss dient zum Anschluss eines Netzadapters.

#### 2.3 Software

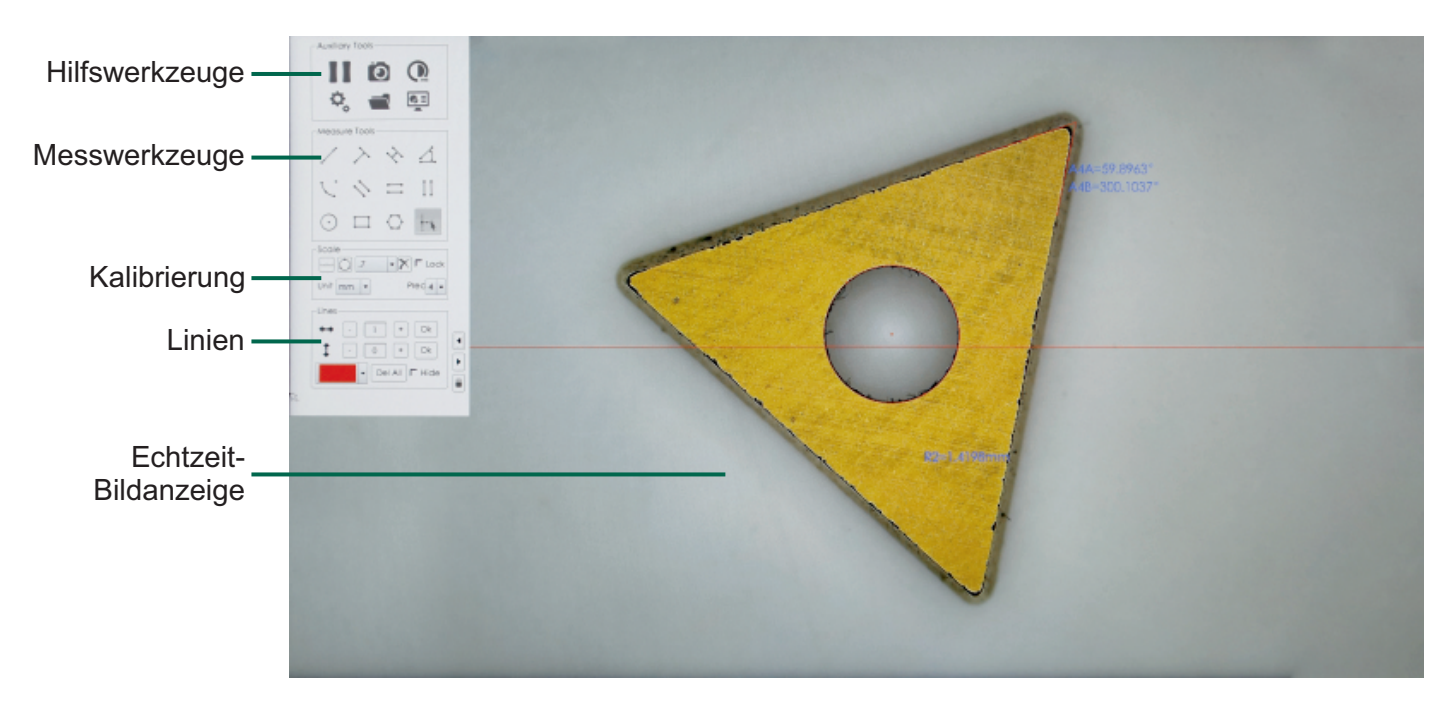

#### 3. BETRIEB

#### 3.1 Kalibrierung

- » Klicken Sie auf das Symbol in der oberen rechten Ecke des Menüs, um zwischen Linienabschnittskalibrierung oder Dreipunktkreiskalibrierung zu wählen. Für die Linienabschnittskalibrierung wählen Sie zwei Punkte, um die Linse zu definieren.
- » Für die Kreiskalibrierung platzieren Sie die kreisförmige Kalibrierplatte unter der Linse und passen das Bild an, bis es klar ist. Wählen Sie drei Punkte am Rand des Kreises, um einen Kreis zu zeichnen. Überprüfen Sie die

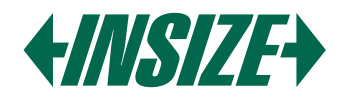

Ausrichtung mit der Kalibrierplatte und zeichnen Sie sie bei Bedarf neu. Geben Sie den Linsenmultiplikator und die tatsächliche Größe des Kreises in das Dialogfeld ein. Das Dialogfeld "Skala" im Menü zeigt die aktuellen Kalibrierinformationen an.

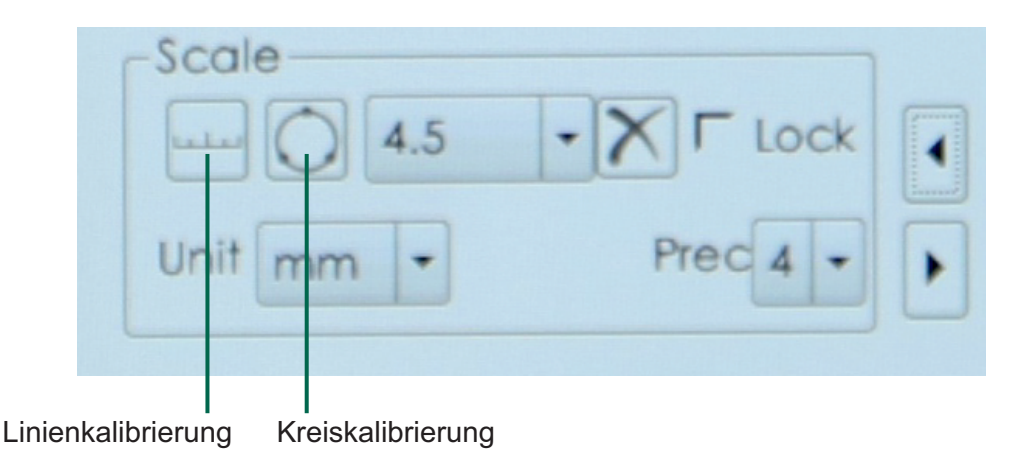

#### Hinweise:

- a) Bestätigen Sie die Kalibrierung vor der Messung.
- b) Messen Sie verschiedene Objekte mit der gleichen Vergrößerung nach der Kalibrierung.
- c) Stellen Sie nach der Kalibrierung den Fokus ein. Wenn Sie die Vergrößerung ändern, kalibrieren Sie erneut.

#### 3.2 Hilfswerkzeuge

» Passen Sie die Kameraparameter an, indem Sie die Kameraparametertaste auswählen. Das aktuelle Bild kann entsprechend eingestellt werden.

- » Horizontal: Drehen Sie das Bild horizontal.
- » Vertikal: Drehen Sie das Bild vertikal.
- » PFC: Entfernen Sie den lila Rand vom Bild.
- » AWB: Platzieren Sie ein weißes Objekt unter der Linse und drücken Sie diese Taste für den automatischen Weißabgleich.
- » BW-Modus: Stellen Sie das Bild auf Schwarz-Weiß-Modus ein.
- » Spracheinstellungen: Klicken Sie, um zwischen Vereinfachtem Chinesisch, Englisch und Traditionellem Chinesisch zu wechseln.

| ¢,                | Set    | ting                | ×       |
|-------------------|--------|---------------------|---------|
| Video Settin      | gs Mea | sure Settings       | Other   |
| Exposure          | 6356us | -0                  |         |
| AELight           | 300    | -0                  |         |
| Gain              | 0      | 0                   |         |
| R Gain            | 596    | -0-                 |         |
| 8 Gain            | 302    | -0                  |         |
| Saturation        | 75     |                     | •••     |
| Contrast          | 50     | -0                  | •••     |
| Sharpness         | 60     | -0                  | •••     |
| HDR               | 150    | -0-                 |         |
| F Horizonto       | Vertic | DI DI PFC           | AWB     |
| F BW Mode         | Game   | na <b>F</b> Lock [1 | emplate |
| Restore En • Edit |        |                     |         |
| PN: PYH-2KC       | н      |                     | Update  |

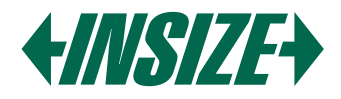

#### 3.3 Bearbeiten

| E E                                                                                                    | dit                                                                                  |
|----------------------------------------------------------------------------------------------------|--------------------------------------------------------------------------------------|
|                                                                                                    |                                                                                      |
| DataList 1-9<br>F 1 lenght F 2 gith F 3 area<br>F 4 angle F 5 radian F 6 width<br>F 7 high F 8 radii F 9 D | Main interface layout 1-6<br>F 1 "A" F 2 "L" F 3 "M"<br>F 4 "S" F 5 "Mag" F 6 "Lago" |
| Measuremmt<br>©-cicle<br>©-angle                                                                           | Apply Quit                                                                           |

- 1. Anzeige oder Ausblenden von Messelementen.
- 2. Anpassen der Anzeige der Datenliste und der Oberflächengestaltung.
- 3. Anpassen der Anzeige von Kreis- und Winkelmessergebnissen.

#### 3.4 Messwerkzeuge

Wählen Sie die erforderlichen Messpunkte im Messwerkzeug aus.

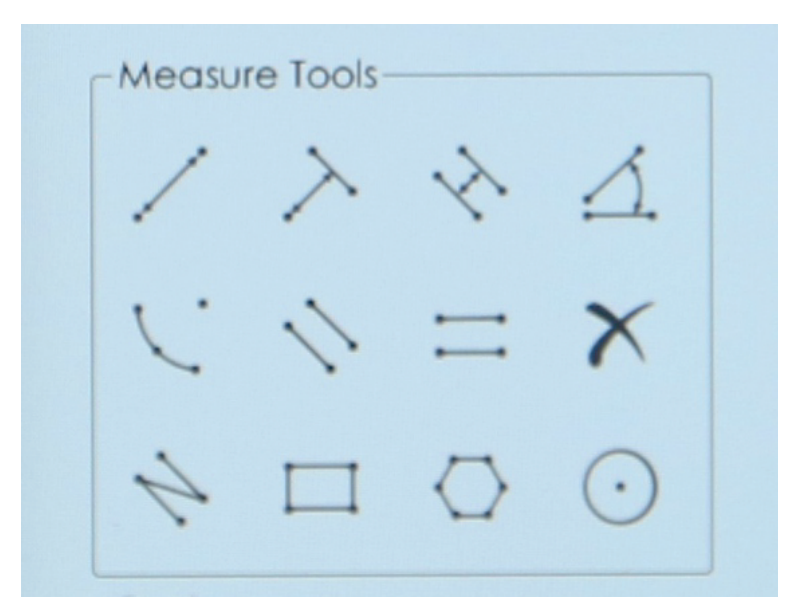

- Punkt zu Punkt: Messen Sie die Entfernung zwischen zwei Punkten.
- > Punkt zu Linie: Messen Sie die Entfernung von einem Punkt zu einer Linie.
- N Linie zu Linie: Messen Sie die Entfernung zwischen den Linien.
- Minkel: Zeichnen Sie zwei Linien und das System berechnet automatisch den Winkel zwischen ihnen.
- Bogen: Zeichnen Sie einen Bogen durch drei Punkte und messen Sie seinen Radius, seine Länge und seinen Winkel.
- Parallele Linien: Zeichnen Sie eine Linie, dann zeichnen Sie eine andere Linie, und das System misst automatisch den Abstand zwischen ihnen.
- Horizontale Parallellinie: Messen Sie den Abstand zwischen zwei parallelen Linien.

www.insize.sk

X Löschen: Löschen Sie alle Messdaten.

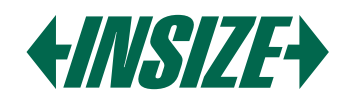

Polylinie: Messen Sie die Gesamtentfernung mehrerer Segmente.

- Rechteck: Wählen Sie zwei Punkte und das System zeichnet ein Rechteck basierend auf diesen Punkten.
- Kreis: Zeichnen Sie einen Kreis an drei Punkten, um den Radius zu messen.
- Polygon: Klicken Sie auf Punkte, um ein Polygon zu bilden. Das System verbindet automatisch jeden Punkt. Drücken Sie die rechte Maustaste, um die Form zu schließen und ihren Umfang und ihre Fläche zu messen.

#### 3.5 Linien

| Lines      |                  |
|------------|------------------|
| <b>+</b> + | - 1 + Ok         |
| 1          | - 1 + Ok         |
|            | ▼ Del All Γ Hide |

Klicken Sie auf "+" um die Anzahl der horizontalen und vertikalen Linien festzulegen.

Markieren Sie "Verstecken", um Linien zu verstecken, und wählen Sie "Alle löschen", um alle Linien zu löschen. Halten Sie die rechte Maustaste gedrückt, um das Häkchen zu ziehen.Klicken Sie auf das Werkzeug zum Einstellen der Skalenlinienfarbe und klappen Sie es herunter, um die Skalenlinienfarbe einzustellen. Nach der Einstellung zeichnen Sie die Skalenlinie erneut, um sie wirksam zu machen. Die zuvor gezeichnete Skalenlinie ändert sich nicht. Klicken Sie mit der rechten Maustaste auf das Häkchen auf dem Bildschirm, um die Häkchen-Einstellungsleiste zu öffnen.

#### 4. PARAMETER

#### 4.1 Spezifikationen

| Vergrößerung        | 12,5X ~ 80X    |
|---------------------|----------------|
| Sensor              | 1/2" CMOS      |
| Pixel               | 2M             |
| Auflösung           | 1920x1080      |
| Bildrate            | 60 fps         |
| Messgenauigkeit     | ±0,02 mm       |
| Ausgang             | HDMI           |
| Stromversorgung     | Netzteil       |
| Abmessungen (LxBxH) | 380x260x350 mm |
| Gewicht             | 4,5 kg         |

#### 4.2 Vergrößerung und Sichtfeld

| Hilfoobioktiv       | Spozifikation | Kameraadapter                    |
|---------------------|---------------|----------------------------------|
| niisobjektiv        | Spezifikation | 0,5X (im Lieferumfang enthalten) |
| 0.5V (optional)     | Vergrößerung  | 6,2X ~ 40X                       |
| 0,5X (optional)     | Sichtfeld     | 47×26 mm ~ 7,4×4 mm              |
| 1X (im Lieferumfang | Vergrößerung  | 12,5X ~ 80X                      |
| enthalten)          | Sichtfeld     | 23,5×13 mm ~ 3,7×2 mm            |
| 2V (antional)       | Vergrößerung  | 25X ~ 160X                       |
|                     | Sichtfeld     | 11,8×6,5 mm ~ 1,8×1 mm           |

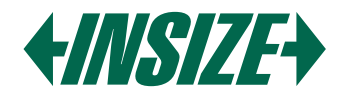

#### 4.3 Standardlieferung

| Hauptgerät              | 1 Stk  |
|-------------------------|--------|
| 0,5X Kameraadapter      | 1 Stk  |
| 1X Hilfsobjektiv        | 1 Stk  |
| Kalibrierplatte         | 1 Stk  |
| 16GB USB-Flash-Laufwerk | 1 Stk  |
| Weiß/schwarz Platte     | 1 Stk  |
| Maus                    | 1 Stk  |
| HDMI-Kabel              | 1 Stk  |
| Netzteil                | 3 Stck |

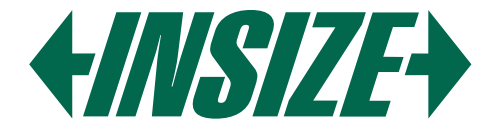

**INSIZE je světový výrobce měřicí techniky** přinášející technologické inovace se zastoupením v 75 zemích světa. Měřicí přístroje značky INSIZE představují optimální řešení bez kompromisů pro splnění i těch nejnáročnějších měřicích potřeb.

#### Měřicí přístroje INSIZE Vás mile překvapí: | kvalitním provedením | vysokou spolehlivostí | příjemnými cenami

INSIZE nabízí kompletní portfolio měřicích přístrojů » posuvná měřidla, výškoměry, úchylkoměry, mikrometry, drsnoměry, tvrdoměry, měřicí mikroskopy, optické měřicí přístroje, profilprojektory, trhací stroje, konturoměry, kruhoměry, tloušťkoměry, kalibry, úhloměry, siloměry, metry, váhy, videoskopy, momentové klíče a příslušenství včetně stojanů na měřicí přístroje.

**INSIZE is a global manufacturer of measuring technology** bringing technological innovations with representation in 75 countries around the world. Measuring instruments of the INSIZE brand represent the optimal solution without compromises to meet even the most demanding measuring needs.

#### INSIZE measuring instruments will pleasantly surprise you with: | high-quality craftsmanship | reliable performance | affordable prices

INSIZE provides a complete portfolio of measuring instruments » calipers, height gauges, dial indicators, micrometers, roughness testers, hardness testers, measuring microscopes, optical measuring devices, profile projectors, testing machines, contour gauges, roundness measuring machines, thickness gauges, gages, protractors, force gauges, meters, scales, videoscopes, torque wrenches and accessories including stands for measuring instruments.

Az INSIZE a mérőműszerek és mérőeszközök globális gyártója, amely 75 országban képviselteti magát a világon, technológiai innovációkat hozva. Az INSIZE márka mérőeszközei kompromisszumok nélküli optimális megoldást jelentenek a legigényesebb mérési szükségletek kielégítésére is.

#### A kis és nagyméretű INSIZE mérőeszközök kellemes meglepik Önt: minőségi kialakítással | nagy megbízhatósággal | baráti árakkal

Az INSIZE márka több mint 11 000 mérőeszközből álló teljes portfóliót kínál a tolómérőktől, magasságmérőktől, hézagmérőktől, érdességmérőktől, keménységmérőktől, CNC mérőmikroszkópoktól, optikai mérőműszerektől, kontúrmérőktől, profilprojektoroktól, tesztállványok és szakítógépektől, szögmérőktől, mérőszalagoktól, nyomatékkulcsoktól, vastagságmérőktől, erőmérőktől, mérőhasáboktól, video endoszkópoktól egészen a gazdag tartozékokig, beleértve az állványokat, lencséket és adaptereket.

**INSIZE ist ein global Hersteller von Messgeräten und Messmitteln** mit Vertretungen in 75 Länder weltweit, der auch mitbringt technological innovations. Messgeräte der Marke INSIZE stellen eine optimale Lösung ohne Kompromisse dar und fullensen die anspruchvollsten Messanforderungen.

#### INSIZE-Messgeräte werden Sie angehemen überraschen: | mit einem hierwachtige Design | einer hohen Verzälvätt | pleasant Preisen

Die Marke INSIZE bietet ein komplettes Sortiment von Messgeräten und Messmitteln, von Winkelmessern und Messschiebern über Höhenmessgeräte, Messuhren, Rauheitsmessgeräte, Dickenmesser, Kraftmessgeräte, Waagen, bis zu CNC-Messmikroskopen, optischen Messgeräten, Konturmessgeräten, Profilprojektoren und Prüfmaschinen. Alles mit einem reichhaltigen Zubehör, wie z.B. Stativen, Objektiven oder Adaptern.

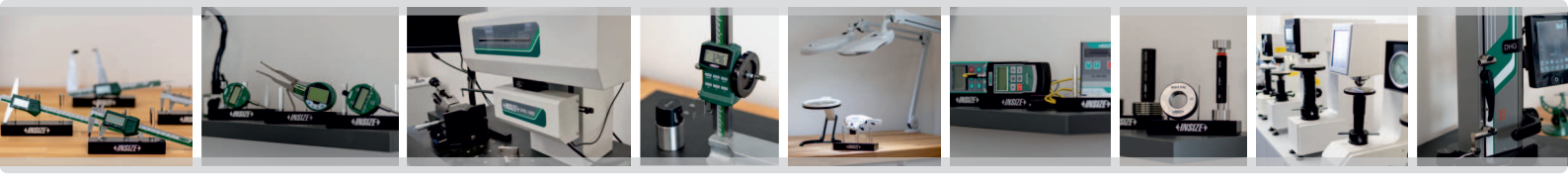